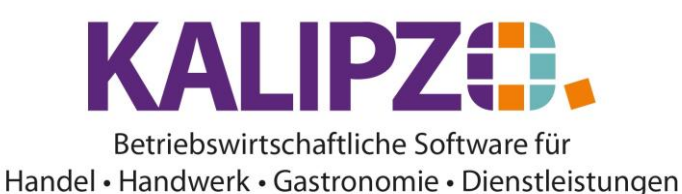

## **Position Serie**

Um eine Position in einem Auftrag in festgelegten Zeitabständen einzugeben, steht Ihnen der Button **Pos.** Serie zur Verfügung.

Um diese zu nutzen, legen Sie die erste <u>Position der Serie wie gewohnt an</u>. Dann markieren Sie die zu vervielfältigende Position durch Mausklick (diese ist nun blau hinterlegt).

|                      |            |           |                       |        | Bea                  | rbeitung              | von A               | Auftrag        | Nr. 57 für Kunde     | Nr. 1                  | 40003  | / Testkundin, I      | Madelaine |                |            |             |           |    |
|----------------------|------------|-----------|-----------------------|--------|----------------------|-----------------------|---------------------|----------------|----------------------|------------------------|--------|----------------------|-----------|----------------|------------|-------------|-----------|----|
| Mar                  | k. Pos.Nr. | Gültig ab | Nr.                   | Stat.  | Anzah                |                       | Art.nr. B           | Bezeichn       | ung                  |                        | P      | ositionstext         |           | Beginn Lieferz | eitraum Li | iefertermin |           | ~  |
| •                    | 10         | 02.09.202 | 1 1                   | 21     | 1,0                  |                       | 1011                | Testartike     | el                   |                        | H      | lier lässt sich eine | Beschreib |                | 0          | 3.09.2021   |           |    |
|                      |            |           |                       |        |                      |                       |                     |                |                      |                        |        |                      |           |                |            |             |           |    |
|                      | _          |           |                       |        |                      |                       |                     |                |                      |                        |        |                      |           |                |            |             |           |    |
|                      | _          |           |                       |        |                      |                       |                     |                |                      |                        |        |                      |           |                |            |             |           |    |
|                      | _          |           | -                     |        |                      |                       |                     |                |                      |                        |        |                      |           |                |            |             |           |    |
|                      |            |           | -                     |        |                      |                       |                     |                |                      |                        |        |                      |           |                |            |             |           |    |
|                      |            |           | -                     |        |                      |                       |                     |                |                      |                        |        |                      |           |                |            |             |           |    |
| 1-                   |            |           |                       |        |                      |                       |                     |                |                      |                        |        |                      |           |                |            |             |           |    |
|                      |            |           |                       |        |                      |                       |                     |                |                      |                        |        |                      |           |                |            |             |           |    |
|                      |            |           |                       |        |                      |                       |                     |                |                      |                        |        |                      |           |                |            |             |           |    |
|                      | _          |           |                       |        |                      |                       |                     |                |                      |                        |        |                      |           |                |            |             |           |    |
|                      | _          |           |                       |        |                      |                       |                     |                |                      |                        |        |                      |           |                |            |             |           |    |
|                      |            |           |                       |        |                      |                       |                     |                |                      |                        |        |                      |           |                |            |             |           | _  |
| <                    |            |           |                       |        |                      |                       |                     |                |                      |                        |        |                      |           |                |            |             | >         | -  |
| Position neu anlegen |            | egen M    | Mark. Pos. bestätigen |        | Alle Pos. bestätigen |                       | Position stornieren | ] [            | Pos. Se              | erie                   | Mate   | rialbestellung       | Ar        | ngebot/Auf     | tragsbes   | at.         |           |    |
| Position bearbeiten  |            | en M      | Mark. Pos. ausliefern |        | Alle Pos. ausliefern |                       | Mark. Pos. stornier | en             | Pos. löschen         |                        | 1      |                      |           | Expres         | s-Faktu    | ra          |           |    |
|                      |            | M         | lark.                 | Pos. I | fakturieren          | Alle Pos.             | fakturie            | eren           | Alle Pos. stornieren | 1                      | Abstei | gend                 |           |                | S          | elektion na | ich Stati | ıs |
| Position anzeigen    |            | n P       | Position splitten     |        |                      | Aktionspaket einfügen |                     | Express-Storno | [                    | Dauerrechn. mark. Pos. |        |                      |           |                |            | Verlasse    | n         |    |

## Klicken Sie nun auf Pos. Serie

|                        | Auftragsposition als Serie kopieren |   |             |       |   |  |  |  |  |  |
|------------------------|-------------------------------------|---|-------------|-------|---|--|--|--|--|--|
| Start Pos.Nr.:         | 20                                  |   | Schrittweit | e: 🛛  | 2 |  |  |  |  |  |
| zeitl. Abstand:        | 0                                   |   | Zeiteinhe   | it [1 | Г |  |  |  |  |  |
| Anzahl Wiederholungen: | 1                                   | ] |             |       |   |  |  |  |  |  |

KALIPZO schlägt nun die Start Pos.Nr. vor. Diese sollten Sie nur in begründeten Ausnahmefällen ändern. Die Schrittweite bezieht sich auf die Positions-Nummer. Diese können Sie ändern.

Der <mark>zeitl. Abstand</mark> bezieht sich auf die dann zu wählende <mark>Zeiteinheit</mark>. Als Zeiteinheit können Sie **T**age, **W**ochen oder **M**onate wählen.

Die Anzahl der Wiederholungen können Sie genau eingeben. Auch über das Kalender- bzw. Geschäftsjahr

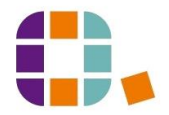

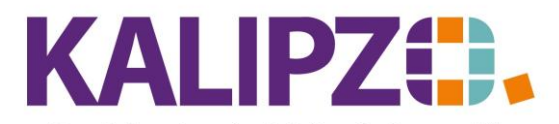

## Betriebswirtschaftliche Software für Handel • Handwerk • Gastronomie • Dienstleistungen

## hinaus lassen sich die Positionen wiederholen.

|          |                   |      |        | Auftrage       | spositio     | n als Serie kopi       | ieren                                |                         |              |        |
|----------|-------------------|------|--------|----------------|--------------|------------------------|--------------------------------------|-------------------------|--------------|--------|
|          | Start Po          | DS.  | Nr.:   | 20             |              | Schrittweite: 2        |                                      |                         |              |        |
|          | zeitl. Ab         | sta  | nd:    | 1              |              | Zeiteinheit: T         |                                      |                         |              |        |
|          | 115.2 1 1 1       |      |        | u al           |              |                        | ]                                    |                         |              |        |
| Anz      | ahl Wiederholu    | ing  | jen: 🗄 | 10             |              |                        |                                      |                         |              |        |
| Drück    | en Sie nun        | E    | nte    | r oder F2      | tuna von     | Auftrag Nr. 57 für Kur | nde Nr. 140003 / Testkundin Madelain | e                       |              |        |
| Mark.    | Pos.Nr. Gültig ab | Nr.  | Stat.  | Anzahl         | Art.nr.      | Bezeichnung            | Positionstext                        | Beginn Lieferzeitraum L | iefertermin  |        |
|          | 10 02.09.202      | 1 1  | 21     | 1,0            | 1011         | Testartikel            | Hier lässt sich eine Beschreib       | 0                       | 3.09.2021    | -      |
| •        | 20 02.09.202      | 1 1  | 21     | 1,0            | 1011         | Testartikel            | Hier lässt sich eine Beschreib       | 0                       | 4.09.2021    | -      |
| •        | 22 02.09.202      | 1 1  | 21     | 1,0            | 1011         | Testartikel            | Hier lässt sich eine Beschreib       | 0                       | 5.09.2021    |        |
| •        | 24 02.09.202      | 1 1  | 21     | 1,0            | 1011         | Testartikel            | Hier lässt sich eine Beschreib       | 0                       | 6.09.2021    |        |
| •        | 26 02.09.202      | 1 1  | 21     | 1,0            | 1011         | Testartikel            | Hier lässt sich eine Beschreib       | 0                       | 7.09.2021    | -      |
| •        | 28 02.09.202      | 1 1  | 21     | 1,0            | 1011         | Testartikel            | Hier lässt sich eine Beschreib       | 0                       | 8.09.2021    |        |
| •        | 30 02.09.202      | 1 1  | 21     | 1,0            | 1011         | Testartikel            | Hier lässt sich eine Beschreib       | 0                       | 9.09.2021    |        |
| •        | 32 02.09.202      | 1 1  | 21     | 1,0            | 1011         | Testartikel            | Hier lässt sich eine Beschreib       | 1                       | 0.09.2021    |        |
| •        | 34 02.09.202      | 1 1  | 21     | 1,0            | 1011         | Testartikel            | Hier lässt sich eine Beschreib       | 1                       | 1.09.2021    |        |
| •        | 36 02.09.202      | 1 1  | 21     | 1,0            | 1011         | Testartikel            | Hier lässt sich eine Beschreib       | 1                       | 2.09.2021    |        |
| ·        | 38 02.09.202      | 1 1  | 21     | 1,0            | 1011         | Testartikel            | Hier lässt sich eine Beschreib       | 1                       | 3.09.2021    |        |
|          |                   |      |        |                |              |                        |                                      |                         |              |        |
| <u> </u> |                   | -    |        |                |              |                        |                                      |                         |              |        |
| <        |                   |      |        |                |              |                        |                                      |                         |              |        |
| Position | neu anlegen M     | ark. | Pos. b | estätigen Alle | e Pos, bestä | tigen Position stornie | ren Pos Serie Mai                    | erialbestellung Ar      | aaebot/Auftr | ansher |

Nun sind die Positionen im Auftrag vorhanden und können wie gewohnt weiter bearbeitet werden.

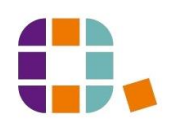